## CASO A $\rightarrow$ Genitore con due o più figli che frequentano lo stesso istituto

## Da didUP Famiglia

| 13:22 🕥                                                  |                                |                |            | 40+<br>(Fat)   1980) |  |
|----------------------------------------------------------|--------------------------------|----------------|------------|----------------------|--|
| SCELTA PROFILO                                           |                                |                |            |                      |  |
|                                                          |                                |                |            |                      |  |
|                                                          | BARONE D<br>4SGAR<br>2020/2021 | ARIO           |            | >                    |  |
| LICEO SCIENTIFICO - SEDE CENTRALE                        |                                |                |            |                      |  |
|                                                          | )                              | ENTRA          | NEL PROFIL | .0                   |  |
| ACCOUNT: XX25501 - BARONE<br>(INTESTATO A BARONE ARTURO) |                                |                |            |                      |  |
|                                                          | BARONE A<br>5ROS<br>2020/2021  | NNALISA        |            | >                    |  |
| INDIRIZZO SPERIMENTALE - SEDE CENTRALE_                  |                                |                |            |                      |  |
|                                                          |                                | ENTRA          | NEL PROFIL | .0                   |  |
| ACCOUNT:<br>(INTESTATO                                   | XX25501 - BAF<br>A BARONE AR   | RONE<br>ITURO) |            |                      |  |
|                                                          |                                |                |            |                      |  |
|                                                          |                                |                |            | +                    |  |

Dopo aver effettuato l'accesso con le credenziali genitore, troverete automaticamente entrambi i profili alunno nella sezione Profili, e potrete cambiare la visualizzazione dei dati di un figlio a quelli dell'altro figlio:

## Da Scuolanext

Potrete cambiare la visualizzazione dei dati di un figlio a quelli dell'altro figlio, semplicemente cliccando sull'apposita icona "Cambio Alunno".

Il codico ecuala da utilizzaro por accodoro all'ann ò V

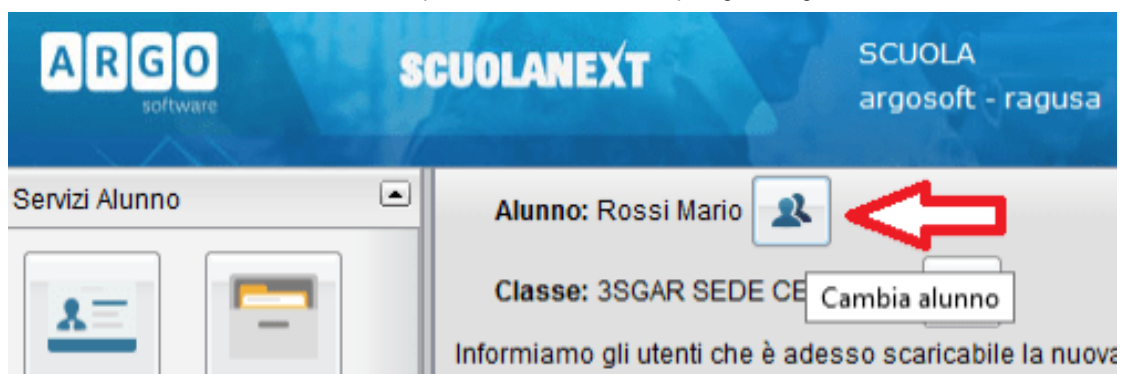

https://www.argofamiglia.it/come-posso-visualizzare-i-dati-di-piu-figli/

## CASO B $\rightarrow$ Genitore con due o più figli che frequentano <u>istituti diversi</u>

Da didUP Famiglia

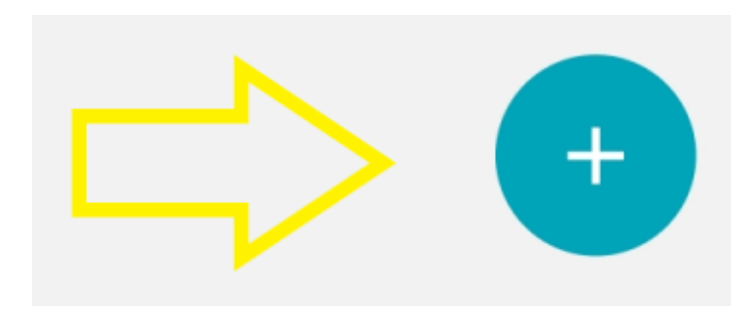

Nel caso in cui i tuoi figli frequentino istituti diversi, è sufficiente inserire **nome utente e password di tutti i profili** che si vogliono seguire, attraverso il pulsante + presente nella sezione

profili.

Gli account saranno tutti immediatamente disponibili nella sezione **PROFILI** cliccando sull'icona in alto a destra sempre visibile all'interno dell'app.

Sarà facilissimo passare da un profilo all'altro senza dover inserire nuovamente le credenziali.

| 13:26 ⊘<br>ANNALISA<br>Dati aggiornati alle           | 9 13:22 del 26/07/21                              |                                        |
|-------------------------------------------------------|---------------------------------------------------|----------------------------------------|
| Media gen<br>4.38<br>Calcolata nel j<br>01/09/20 - 31 | erale Prepa<br>periodo Controli<br>/08/21 domani, | ra lo zaino!                           |
| ASSENZE<br>O                                          | ritardi<br>O                                      | USCITE<br>O                            |
| Ultimi voti                                           |                                                   | Vedi tutti >                           |
| 08 APR 21<br>MARKETING,<br>R. Corallo - (Prove        | a Orale - Conoscenza)                             | 6+ OI FEB<br>INGLE<br>S. VERI<br>UIOUJ |
| Bacheca                                               |                                                   | Vedi tutti >                           |
| 16 APR 21<br>Doc ios<br>s. verdi                      |                                                   | 06 DIC<br>Cate<br>Direzio              |
| Home                                                  | Diario                                            | :                                      |